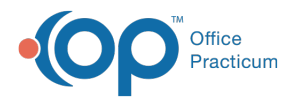

## How do I print patient documents?

Last Modified on 01/12/2018 1:20 pm EST

To pull up a patient document, follow the steps below:

- 1. Click the **Docs** button.
- 2. Use the Patient Finder to search for the patient.
- 3. From the Document List panel on the left, select the document you want to print.

Then select one of the following ways to print the document:

- 1. Click the Print Selected Record button to print the selected scanned document.
- 2. Click the Print Image button if you need to print the selected record with info.

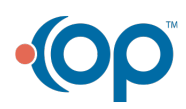